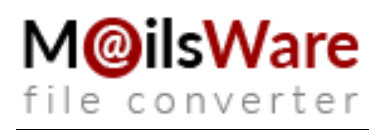

## **Step-by-Step Guide for MailsWare Products Installation**

# Follow these instructions to successfully install MailsWare products on your computer:

- 1. Start by downloading the latest edition of any MailsWare Software from the official website.
- 2. Once the download is complete locate the downloaded EXE file and double click on it. Then click on the Run button.
- 3. A prompt will appear asking if you want to run this file. Press Run to proceed with the installation.
- 4. The MailsWare Software Setup Wizard will display a popup message with the greeting "Welcome to the MailsWare Software Setup Wizard". Click on the Next button to advance to the next step.
- 5. To continue choose the "I accept the agreement" option and click on the Next button.

| Please read the following important information before continuing.                                                                                                    |                                                                                                    |
|----------------------------------------------------------------------------------------------------|----------------------------------------------------------------------------------------------------|
| Please read the following License Agreement. You must accept the<br>agreement before continuing with the installation.                                                                                                    | terms of this                                                                                                    |
| MAILSWARE LICENSE AGREEMENT                                                                                                    | ^                                                                                                    |
| IMPORTANT: READ THESE TERMS BEFORE COMPLETING IN<br>AND USING OF THE MAILSWARE. The MAILSWARE (the "Soft<br>freeware. The Software is sold through the shareware market. The<br>are installing is a trial version, you may evaluate the Software for a<br>of thirty (30) days after installation. If, after that time, you decide to<br>you must register it by paying a registration fee to MAILSWARE. The<br>no longer be fully functional after the above described thirty (30) day<br>period. For more details concerning the Software and the license fr<br>with registration of Software please see the MAILSWARE Docume | STALLATION<br>ware") is not<br>Software you<br>maximum period<br>continue using it,<br>ie Software will<br>by evaluation<br>ees associated<br>intation from this |
| <ul> <li>I accept the agreement</li> </ul>                                                                                                    |                                                                                                    |
| I do not accept the agreement                                                                                                    |                                                                                                    |

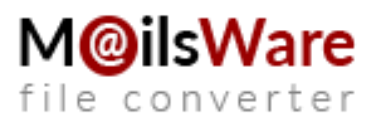

6. The tool will be installed in the default location (C:\Program Files \MailsWare\Software Name). But if you prefer a different destination path you can click on the **Browse button** to select it. Afterward click on the **Next button** to proceed.

| Where     | estination Loc<br>should Mailswar | cation<br>re EML Converter | Toolkit be insta  | lled?               |            |    |
|-----------|-----------------------------------|----------------------------|-------------------|---------------------|------------|----|
| 1         | Setup will insta                  | all Mailsware EML          | Converter Too     | kit into the follow | wing folde | r. |
| Fo cont   | tinue, click Next                 | . If you would like        | to select a diffe | erent folder, click | Browse.    |    |
| C:\Pro    | gram Files (x86)\                 | \Mailsware \Mailsv         | vare EML Conv     | erter Toolkit       | Brows      | se |
|           |                                   |                            |                   |                     |            |    |
|           |                                   |                            |                   |                     |            |    |
|           |                                   |                            |                   |                     |            |    |
|           |                                   |                            |                   |                     |            |    |
| At la nat | 44.0 MB of free                   | disk space is rec          | uired             |                     |            |    |
|           | 44.0 Mib of field                 | dian apace is rec          | uicu.             |                     |            |    |
| re —      |                                   |                            |                   |                     |            |    |

 Depending on your preference, you can select either the "Create a desktop shortcut" or "Create a Quick Launch shortcut" option. Then, click on the

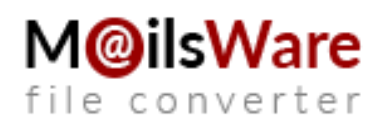

### Next button to continue.

| @ Setup - Mailsware EML Converter Toolkit                                                                        | -           |         | $\times$ |
|----------------------------------------------------------------------------------------------------|-------------|---------|----------|
| Select Additional Tasks<br>Which additional tasks should be performed?                                           |             |         | @        |
| Select the additional tasks you would like Setup to perform while ins<br>EML Converter Toolkit, then click Next. | stalling Ma | ilsware |          |
| Additional shortcuts:                                                                                            |             |         |          |
| Create a desktop shortcut                                                                                        |             |         |          |
| Create a Quick Launch shortcut                                                                                   |             |         |          |
|                                                                                                    |             |         |          |
|                                                                                                    |             |         |          |
|                                                                                                    |             |         |          |
|                                                                                                    |             |         |          |
|                                                                                                    |             |         |          |
|                                                                                                    |             |         |          |
| failsware                                                                                                    |             |         |          |
| < Back N                                                                                                    | lext >      | Car     | ncel     |

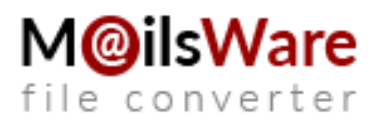

8. Take a moment to review your settings and once you're ready. **Click** on the **Install button**. The software **installation** process is **quick** and efficient.

| @ Setup - Mailsw                                                                    | are EML Converter Toolkit                                                                                        |                       | -             |     | $\times$ |
|-------------------------------------------------------------------------------------|----------------------------------------------------------------------------------------------------|-----------------------|---------------|-----|----------|
| Ready to Insta<br>Setup is now r<br>computer.                                       | <b>il</b><br>ready to begin installing Mailswa                                                                   | re EML Converter Too  | olkit on your |     | @        |
| Click Install to<br>change any se                                                   | continue with the installation, or<br>ettings.                                                                   | click Back if you war | nt to review  | or  |          |
| Destination lo<br>C:\Progra<br>Additional tas<br>Additional<br>Create a<br>Create a | cation:<br>m Files (x86)\Mailsware\Mailswa<br>ks:<br>shortcuts:<br>a desktop shortcut<br>a Quick Launch shortcut | are EML Converter To  | olkit         | ^   |          |
| <                                                                                   |                                                                                                    |                       |               | >   |          |
| aansware ———                                                                        | [                                                                                                    | < Back Ir             | nstall        | Can | icel     |

9. Finally, a completion message will be displayed. Indicating that the MailsWare Software Setup Wizard has finished. **Click** on the **Finish button** 

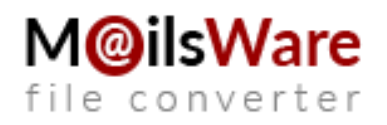

to complete the process.

| <ul> <li>Completing the Mailsware EML Converter Toolkit Setup Wizar</li> <li>Setup has finished installing Mailsware EML Converter Too your computer. The application may be launched by selecting the installed shortcuts.</li> <li>Cick Finish to exit Setup.</li> <li>Launch Mailsware EML Converter Toolkit</li> </ul> | ×                  | - 0                                                                                            | nverter Toolkit                  | @ Setup - Mailsware EML Co |
|----------------------------------------------------------------------------------------------------|--------------------|------------------------------------------------------------------------------------------------|----------------------------------|----------------------------|
|                                                                                                    | L<br>rd<br>Toolkit | Mailsware EML<br>it Setup Wizar<br>ailsware EML Converter Ta<br>ation may be launched by<br>s. | Completing the<br>Converter Tool | 6                          |
| m@ilsware.com                                                                                                    |                    | Fariab                                                                                         |                                  | m@ilsware.com              |

## How to Uninstall MailsWare Products?

If you wish to remove MailsWare products from your computer, you can do so by following these steps:

1. Open the **Control Panel** on your computer.

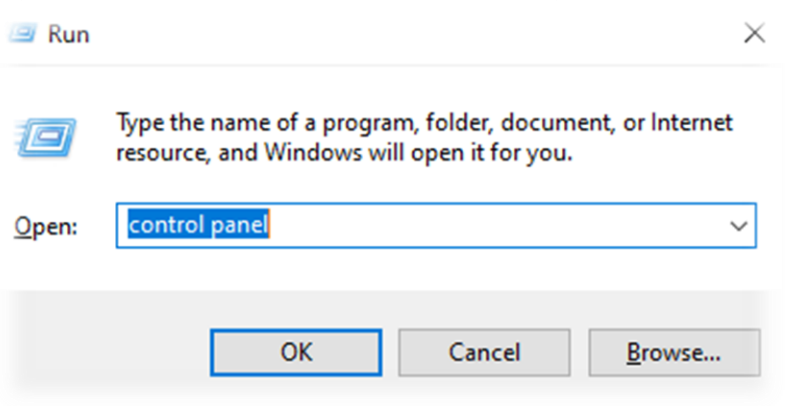

M@ilsWare file converter

2. Select the "Uninstall a Program" option.

Adjust your computer's settings View by: Category -System and Security User Accounts Review your computer's status Change account type Save backup copies of your files with File History Backup and Restore (Windows 7) Appearance and Personalization Network and Internet View network status and tasks Clock and Region Hardware and Sound Change date, time, or number formats View devices and printers Ease of Access Add a device Let Windows suggest settings Adjust commonly used mobility settings Optimize visual display Programs Uninstall a program

3. Locate the **MailsWare Software** you want to **uninstall** and **right-click** on it to choose the **"Uninstall"** option.

| → * ↑ 🖸 > Control I         | ontrol Panel > Programs > Programs and Features   |                                             | <b>∨</b> Ū S | Search Programs and Features |               |
|-----------------------------|---------------------------------------------------|---------------------------------------------|--------------|------------------------------|---------------|
| Control Panel Home          | Uninstall or change a program                     |                                             |              |                              |               |
| View installed updates      | To uninstall a program, select it from the list a | nd then click Uninstall, Change, or Repair. |              |                              |               |
| Turn Windows features on or |                                                   |                                             |              |                              |               |
| off                         | Organize 🔻 Uninstall                              |                                             |              |                              |               |
|                             | Name                                              | Publisher                                   | Installed On | Size                         | Version       |
|                             | Adobe AIR                                         | Adobe Systems Inc.                          | 10/29/2023   |                              | 1.0.4990      |
|                             | Adobe Reader 9                                    | Adobe Systems Incorporated                  | 9/20/2023    | 204 MB                       | 9.0.0         |
|                             | FlashFXP 5                                        | OpenSight Software LLC                      | 10/31/2023   |                              | 5.4.0.3970    |
|                             | 💿 Google Chrome                                   | Google LLC                                  | 1/4/2024     |                              | 120.0.6099.19 |
|                             | Insyde Airplane Mode HID Mini-Driver              | Insyde Corporation                          | 10/29/2023   |                              | 1.4.0.8       |
|                             | 3 Intel® Graphics Driver                          | Intel Corporation                           | 10/29/2023   | 74.2 MB                      | 21.20.16.4678 |
|                             | 🛗 K-Lite Codec Pack 16.8.0 Full                   | KLCP                                        | 9/20/2023    | 168 MB                       | 16.8.0        |
|                             | Mailsware EML Converter Toolkit                   | Mailsware                                   | 1/8/2024     | 43.7 MB                      |               |
|                             | 💽 Microsoft Edge                                  | Microsoft Corporation                       | 1/8/2024     |                              | 120.0.2210.12 |
|                             | Microsoft Edge WebView2 Runtime                   | Microsoft Corporation                       | 12/25/2023   |                              | 120.0.2210.91 |
|                             | Microsoft Office Professional Plus 2013           | Microsoft Corporation                       | 10/29/2023   |                              | 15.0.4420.101 |

4. A popup message will appear asking "Are you sure you want to completely remove MailsWare Software and all of its components?" Click the "Yes"

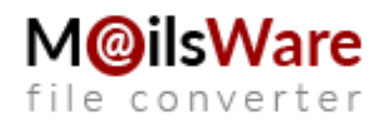

#### button.

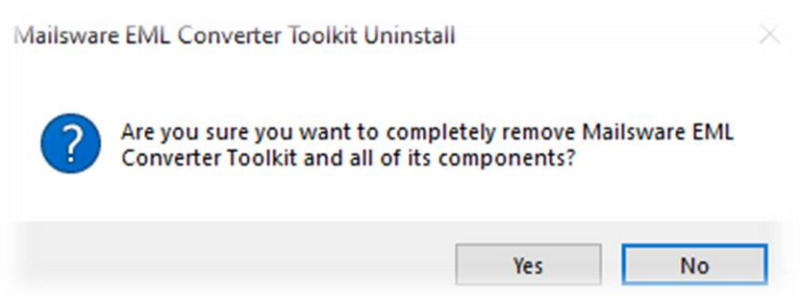

5. Finally, you will receive a message stating "MailsWare Software was **successfully removed** from your computer."**Click" "Ok"** to close the message.

| Mailswar | e EML Converter Toolkit Uninstall                                                                                         | × |
|----------|----------------------------------------------------------------------------------------------------|---|
| 1        | Mailsware EML Converter Toolkit uninstall complete.<br>Some elements could not be removed. These can be removed manually. |   |
|          | ОК                                                                                                    |   |

**Note:** In case you have any problems while performing this action you can always get in touch with our support team at support@mailsware.com.